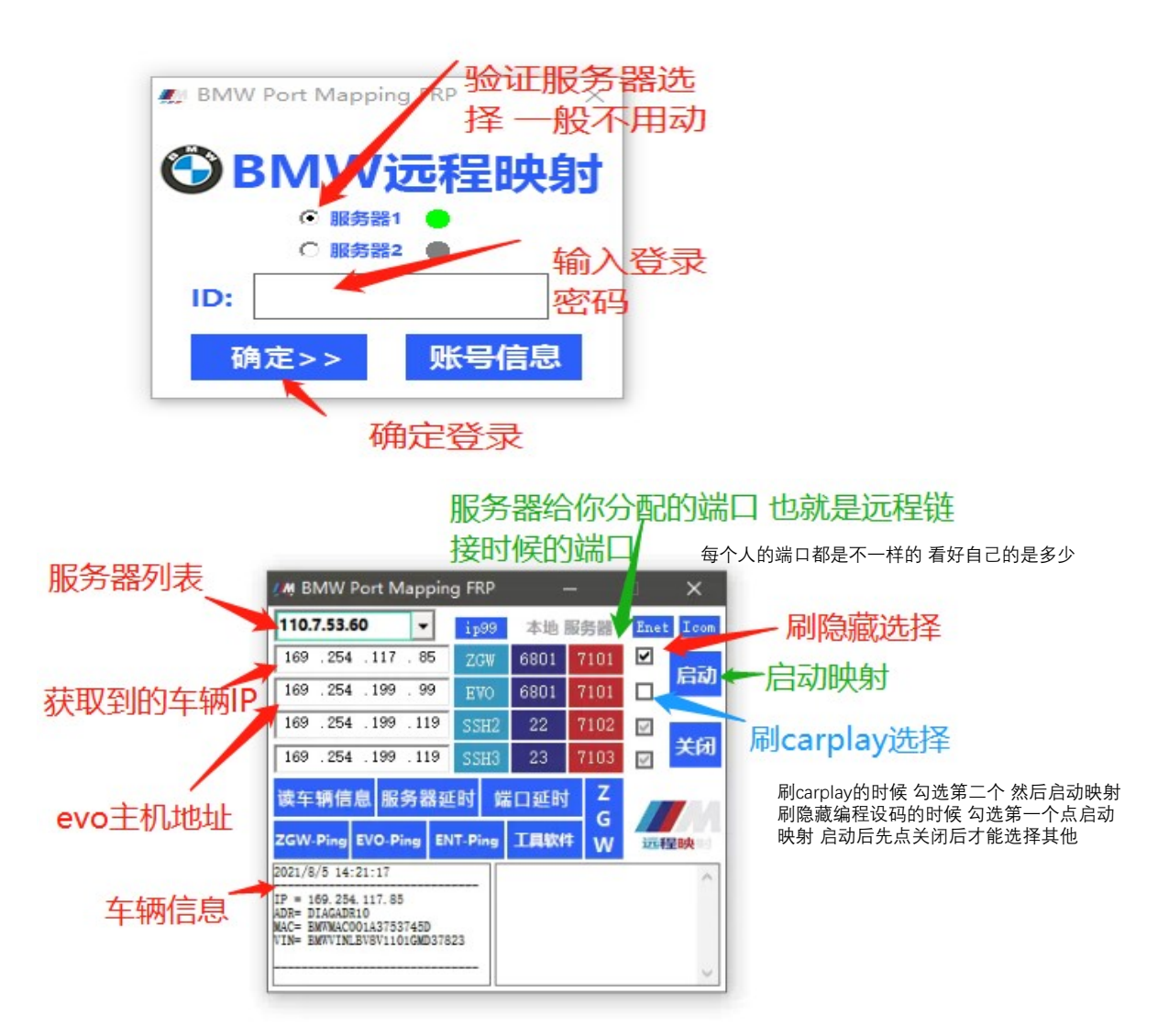

如果读取不到车辆信息打开 ZGW

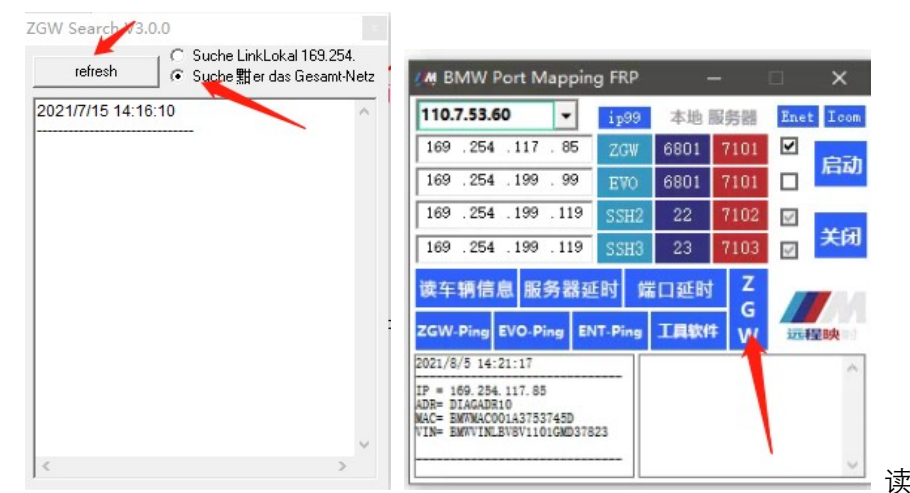

读取到 IP

手动输入到 ZGW 前面的 IP 地址框里

工具软件--使用

|                                    |          |        |       |      | 选择 主机 仪表 FEM ү                     |
|------------------------------------|----------|--------|-------|------|------------------------------------|
| M BMW Port Mappin                  | ig FRP   |        |       |      | DF是全部 _ □ ×                        |
| 110.7.53.60 🗸                      | Inet Ico | ■ 本地   | 服务器   | ip99 | F4 🕶 63 🕶 🌑                        |
| 169 .254 .199 .119                 | SSH2     | 22     | 7001  | 启动   | 启动                                 |
| 169 .254 .199 .119                 | SSH3     | 23     | 7003  | 关闭   | 刷新                                 |
| 卖车辆信息 服务器到<br>/GW-Bing EVO-Bing EV | 手町 端     | 口延时    |       |      | 开关15 主机重启 快速休眠 清故障码 弹出光盘           |
|                                    |          | Taeavi | 1/243 | EDX  | 进编程模式 退编程模式 NBT清证书 EVO清证书 哈曼清证书    |
|                                    |          |        |       |      | ENT清证书 清证书SWT 翻运输模式 气囊连锁 kill port |
|                                    |          |        |       |      | Restart                            |
|                                    |          |        |       |      | 模块重启 ( <sup>叶天疏山)</sup> 测关闭软       |

本地电脑开启 端口映射器 被控电脑只开 远程映射即可 选择服端口映射软件选中的服务器 IP 修改好对应端 口 启动映射即可

| 増    | 加剛除値            | 設良     | 动停止  | 远程              | 服务器  | 器距  |       |       |   |
|------|-----------------|--------|------|-----------------|------|-----|-------|-------|---|
|      |                 | 本†     | 也端口。 | 感谢使用 端口映射       | 器    | 填服  | 务器给你  | 的端口   |   |
| 映射线  | 1 连接监控 日志       | 记录     |      |                 | -    | -   |       |       |   |
| -121 | 名称              | 输入IP   | 输入端口 | 输出IP            | 輸出端口 | 连接数 | 输入字节数 | 输出字节数 | 4 |
|      | 110. 7. 53. 60  | Any IP | 6801 | 110. 7. 53. 60  | 6001 | 0   | 0     | 0     |   |
| 0    | 110. 7. 53. 60  | Any IP | 22   | 110. 7. 53. 60  | 6002 | 0   | 0     | 0     |   |
|      | 110. 7. 53. 60  | Any IP | 23   | 110. 7. 53. 60  | 6003 | 0   | 0     | 0     |   |
|      | zpzpzpp. top    | Any IP | 6801 | zpzpzpp. top    | 6001 | 0   | 0     | 0     |   |
|      | zpzpzpp. top    | Any IP | 22   | zpzpzpp. top    | 6002 | 0   | 0     | 0     |   |
| )    | zpzpzpp. top    | Any IP | 23   | zpzpzpp. top    | 6003 | 0   | 0     | 0     |   |
|      | 110. 7. 53. 94  | Any IP | 6801 | 110. 7. 53. 94  | 6001 | 0   | 0     | 0     |   |
|      | 110. 7. 53. 94  | Any IP | 22   | 110. 7. 53. 94  | 6002 | 0   | 0     | 0     |   |
|      | 110. 7. 53. 94  | Any IP | 23   | 110. 7. 53. 94  | 6003 | 0   | 0     | 0     |   |
|      | xppch. vicp. cc | Any IP | 6801 | xppch. vicp. cc | 6001 | 0   | 0     | 0     |   |
|      | xppch. viep. cc | Any IP | 22   | xppch. vicp. cc | 6002 | 0   | 0     | 0     |   |
|      | xppch. vicp. cc | Any IP | 23   | xppch. vicp. cc | 6003 | 0   | 0     | 0     |   |
|      |                 |        |      |                 |      |     |       |       |   |
|      |                 |        |      |                 |      |     |       |       |   |
|      |                 |        |      |                 |      |     |       |       |   |
|      |                 |        |      |                 |      |     |       |       |   |

## ESYS 链接设置

| /s 3.35.3 & Plus3                                 | .8.1 (64bit)                                                                                                    |                                                                                                    |                                                                                                    |                                                            |                                                                      |       |
|---------------------------------------------------|----------------------------------------------------------------------------------------------------|----------------------------------------------------------------------------------------------------|----------------------------------------------------------------------------------------------------|------------------------------------------------------------|----------------------------------------------------------------------|-------|
| 项 扩展 帮助                                           |                                                                                                    |                                                                                                    |                                                                                                    |                                                            |                                                                      |       |
|                                                   | 0                                                                                                    |                                                                                                    |                                                                                                    |                                                            |                                                                      |       |
| 舒适级                                               |                                                                                                    |                                                                                                    |                                                                                                    | ×                                                          | -                                                                    |       |
| 专业级                                               | 日标<br>主系列: F020 ~ 连接类型                                                                                           | : 所有                                                                                                    |                                                                                                    | ~                                                          |                                                                      |       |
| <u> 1114</u><br>处理TAL<br><u> 1444</u><br>[车辆配置管理] | 目标工程=F020_20_11_557_V_0<br>TargetSelector: Project=F02<br>目标工程=F020_21_03_545_V_0<br>TargetSelector: Project=F02 | 00 <mark>4_001_000, 主系列=P020</mark><br>20_20_11_557_V_004_001_000<br>004_001_000, 主系列=P020<br>20_21_03_545_V_004_001_000 | <pre>(F020, F021, F022, F023, F030, F031, F032,<br/>), VehicleInfo=F020_DIRECT<br/>(F020, F021, F022, F023, F030, F031, F032,<br/>), VehicleInfo=F020_DIRECT</pre> | F033, F034, F035, F036, F08<br>F033, F034, F035, F036, F08 |                                                                      |       |
| 444<br>设码<br>444<br>设码-验证                         | ✓ ·接口 ○通过总线连接:                                                                                                   | ПЛКНОМИ                                                                                                    | 开启本地映射器后<br>可以连接                                                                                                    | 填入这个地址                                                     | NO                                                                   |       |
| <u> </u>                                          | ● 通过网关URL连接:                                                                                                    | tcp://127.0.0.1:6801                                                                                                    | 现有制八服力器地<br>例加+cm·//11075                                                                                                    | 业师口提按<br>260·7111。                                         | (KI                                                                  |       |
| D前期准备专家<br>A-A-A<br>FSC-扩展                        | <ul> <li>通过 ICOM/D-CAN 连接:</li> <li>通过 ICOM/以太网 连接:</li> <li>通过VIII连接:</li> </ul>                                | tcp://127.0.0.1:52410<br>tcp://zpzpzpp.top:50160<br>无ZGW可用                                                               | 服务器IP                                                                                                    | 服务器端<br>端<br>错<br>刷新                                       | <mark><sup>域</sup>是服务器给你分配的<br/><sup>媒</sup><br/><sup>算</sup></mark> | ሰ 不要填 |
|                                                   | □可用车辆数単:0<br>                                                                                                    |                                                                                                    |                                                                                                    |                                                            | Σ.                                                                   |       |
| ISL-更新<br>A.A.A                                   | ●系列,集成等级(出厂)                                                                                                    | ~ ·                                                                                                    |                                                                                                    | ~                                                          | D                                                                    |       |
| V/ENT-Update                                      | ○从VCM(车辆配置管理)读取                                                                                                  | 参数                                                                                                    |                                                                                                    |                                                            | <b>द्</b> किनः                                                       |       |
| <u></u>                                           |                                                                                                    | 002450 120 020 001                                                                                                    |                                                                                                    | 连接 取消                                                      |                                                                      |       |

## 瑞金链接方法 选 EDIABAS 默认设置 然后打开桥接软件 按图选好后 启动

| 1 2 3                                              | 2021/7/15 10:22:17 🏫 💷 🖉 🦉 💽 🗙                    |  |  |  |  |  |  |  |  |
|----------------------------------------------------|---------------------------------------------------|--|--|--|--|--|--|--|--|
| ISTA+ (C)BMW Group                                 |                                                   |  |  |  |  |  |  |  |  |
| BMW Service                                        | MINI Service                                      |  |  |  |  |  |  |  |  |
| 管理程序                                               |                                                   |  |  |  |  |  |  |  |  |
| 客户端设置 经销商数据 版本状态                                   | 初始化工序 车辆接口 数据保护 段置                                |  |  |  |  |  |  |  |  |
| 接口型号:                                              | ISIS 主机或 IP: 1                                    |  |  |  |  |  |  |  |  |
| ● 接入工具 (SAE 32534)<br>● Ediabas 默认设置 (ediabas.ini) | 搜索广播: 255.255.255.169.254.255.255,192.168.255.255 |  |  |  |  |  |  |  |  |
| O OMITEC 接口(USB / 串行)<br>O HO-ICOM / ENET 本地网络     | SCORE Broker Hosts: 127.0.0.1                     |  |  |  |  |  |  |  |  |
| O HO-ICOM / ENET 直接连接                              | 是否将以太网设定为 ICOM 优选通信通道?<br>〇 是                     |  |  |  |  |  |  |  |  |
| O 模拟                                               | 车辆运行数据和保养数据的传输和分析数据传输模式:                          |  |  |  |  |  |  |  |  |
|                                                    | O 后台传输服务 (连接至BMW中央系统)                             |  |  |  |  |  |  |  |  |
|                                                    |                                                   |  |  |  |  |  |  |  |  |
|                                                    | S + •, © .                                        |  |  |  |  |  |  |  |  |
| 取消 键盘                                              | 确定                                                |  |  |  |  |  |  |  |  |

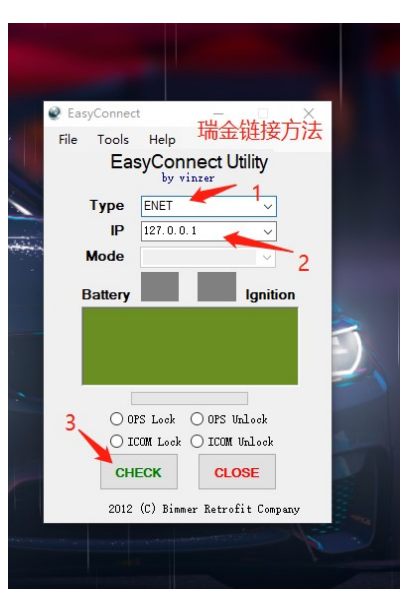

| 1 2 3      | 0 <u></u>  |      |       | 2021/  | 7/15 10:22:41 | A |     |      | ¥    | ?        | -             | ×     |
|------------|------------|------|-------|--------|---------------|---|-----|------|------|----------|---------------|-------|
| ISTA+ (C)B | MW Group   |      |       |        |               |   | 1   |      |      | \$       |               | ×     |
|            | BMW Ser    | vice |       |        |               |   | /   |      |      | MIN      | I Ser         | vice  |
|            | 修理厂系统      | 充    |       |        |               |   |     |      |      | 修理       | 厂系            | 统     |
| 过程         | 车辆信息       | 车辆处理 |       | 售后服务计划 | 」  收藏         |   | 修理料 | 里厂材料 | / 消耗 | 材测量      | 系统            |       |
| 新信息        |            |      |       |        |               |   |     |      |      | 日期       |               |       |
| ISTA 使用提示  |            | _    | _     |        |               | / | _   | _    |      | 2019/    | 8/28          |       |
|            |            |      |       |        |               | / |     |      |      |          |               |       |
|            |            |      |       |        |               |   |     |      |      |          |               |       |
|            |            |      |       |        |               |   |     |      |      |          |               |       |
|            |            |      |       |        |               |   |     |      |      |          |               |       |
|            |            |      |       |        |               |   |     |      |      |          |               |       |
|            |            |      |       |        |               |   |     |      |      |          |               |       |
|            |            |      |       |        |               |   |     |      |      |          |               |       |
|            |            |      |       |        |               |   |     |      |      |          |               |       |
|            |            |      |       |        |               |   |     |      |      |          |               |       |
|            |            |      |       |        |               |   |     |      |      |          |               |       |
|            |            |      |       |        |               |   |     |      |      | F        | <b>3</b> ф •, | 🙂 🍨 ( |
|            |            |      |       |        |               |   |     |      |      |          |               |       |
|            |            |      |       |        |               |   |     |      |      |          |               |       |
|            |            |      |       |        |               |   |     |      |      | ~        |               |       |
|            |            |      |       |        |               |   |     |      |      |          | 显示            |       |
|            | 0          |      |       | 2224   | 7/45 40 00 07 |   |     |      | 4    |          |               |       |
|            | MW Group   |      |       | 2021/  | //15 10:23:07 | m |     |      |      | :<br>sAs |               | X     |
|            | BMW Sroup  | vico |       |        |               |   |     |      |      | MIN      | l Sor         | vice  |
| 连接管理器      | DIVIVY SEI | VICE |       |        |               |   |     |      |      |          |               | X     |
| 名称         | 颜色         | 类型   | 车辆识别者 | 号(7位)  | 连接            |   |     | KL15 | [V]  | 状态       |               |       |
| EDIABAS    | •          | -    |       |        |               | _ | _   |      |      | Free     |               |       |
|            |            |      |       |        |               |   |     |      |      |          |               |       |
|            |            |      |       |        |               |   |     |      |      |          |               |       |
|            |            |      |       |        |               |   |     |      |      |          |               |       |
|            |            |      |       |        |               |   |     |      |      |          |               |       |
|            |            |      |       |        |               |   |     |      |      |          |               |       |
|            |            |      |       |        |               |   |     |      |      |          |               |       |
|            |            |      |       |        |               |   |     |      |      |          |               |       |
|            |            |      |       |        |               |   |     |      |      |          |               |       |
|            |            |      |       |        |               |   |     |      |      |          |               |       |
|            |            |      |       |        |               |   |     |      |      |          |               |       |
|            |            |      |       |        |               |   |     |      |      |          |               |       |
|            |            |      |       |        |               |   |     |      |      |          |               |       |
|            |            |      |       |        |               |   |     |      |      | E        | <b>ј</b> ф •, | 🙂 🎍 ( |
|            |            |      |       |        |               |   |     | -    |      |          |               |       |
|            |            |      |       |        |               |   |     |      | -    | ⊠标       | 健 ICOM        |       |
| 取消         |            |      |       |        | 記置            |   | 1   |      | 接    |          | 建立连接          |       |
|            |            |      |       |        |               |   |     |      |      |          |               |       |